## NAPLAN — Preparing

Factsheet 8A: Manage student participation statuses

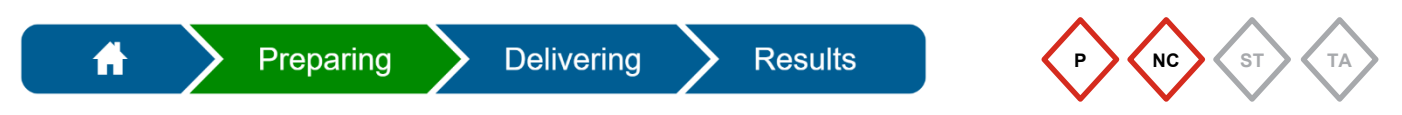

The **Principal** and **NAPLAN Coordinator** can change **Participation statuses** in the Assessment Platform (www.assessform.edu.au).

## Change a participation status

The default participation status for all students is **Participating (P)**. This status can be changed to:

- Exempt (E)
- Withdrawn (W)
- No longer enrolled (NLE)
- Absent (A)
- Refused (R)
- Alternative format (AF).

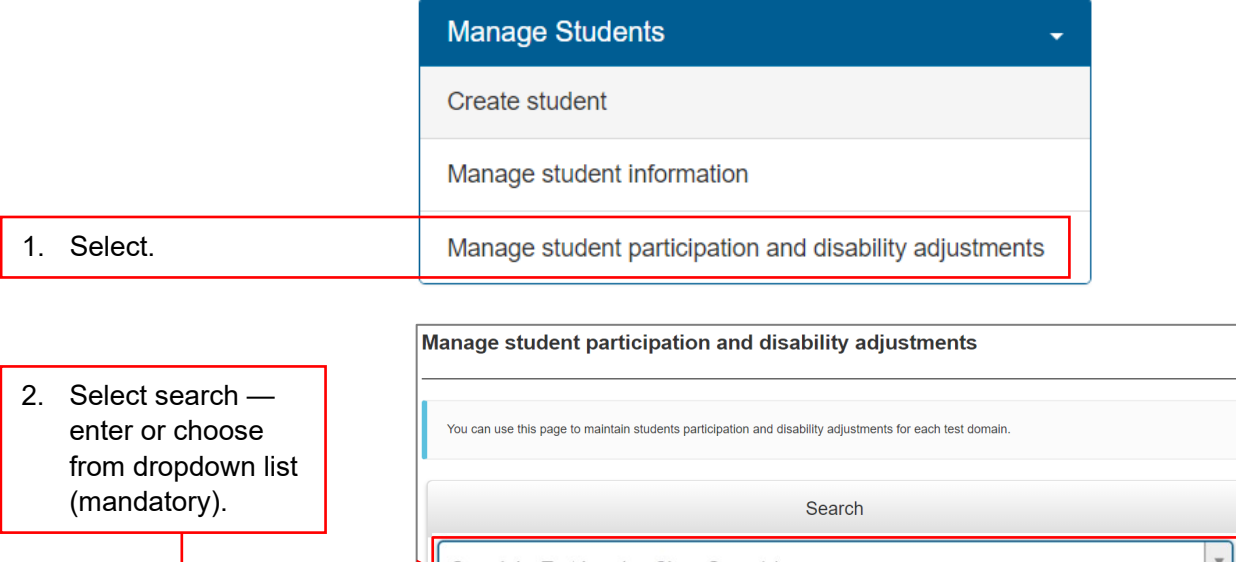

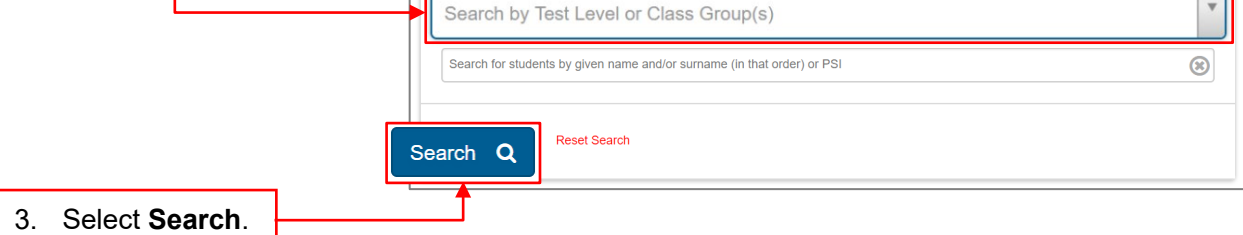

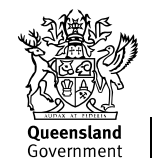

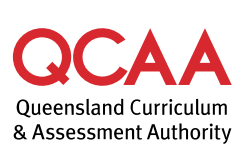

|                                       | Manage student pa             | articipation ar                                                                                           | nd disability adju       | stments          |                         |          |                   |              |           |  |
|---------------------------------------|-------------------------------|----------------------------------------------------------------------------------------------------|--------------------------|------------------|-------------------------|----------|-------------------|--------------|-----------|--|
|                                       | You can use this page to mai  | You can use this page to maintain students participation and disability adjustments for each test domain. |                          |                  |                         |          |                   |              |           |  |
|                                       |                               |                                                                                                    |                          |                  |                         |          |                   |              |           |  |
|                                       |                               |                                                                                                    |                          | Searc            | h                       |          |                   |              |           |  |
|                                       | Class 7A                      |                                                                                                    |                          |                  |                         |          |                   |              | Y         |  |
|                                       | Search for students by give   | n name and/or surname                                                                                     | (in that order) or PSI   |                  |                         |          |                   |              | $\otimes$ |  |
| 4. Select test attempt/s              | Conventions of Langua         | ge: All - Numera                                                                                          | cy: All - Reading: All - | • Writing: All • |                         |          |                   |              |           |  |
| nal require the same                  | Search Q Reset S              | earch                                                                                                    |                          |                  |                         |          |                   |              |           |  |
|                                       |                               |                                                                                                    |                          |                  |                         |          |                   |              |           |  |
|                                       | > Legend                      | Test Level                                                                                                | Class Group(s)           | Selected (6)     | Conventions of Language | Numeracy | Reading           | Writing      | Actions   |  |
|                                       | FirstName LastName            | 7                                                                                                    | Class 74                 | •                | P                       | P        | •                 | P            |           |  |
|                                       | qca10212199<br>Tyke Wrizowski | 7                                                                                                    | Class 7A                 | •                | P                       | P        | P                 |              |           |  |
|                                       | Carlie Xavier                 | 7                                                                                                    | Class 7A                 |                  | P                       | P        | P                 | P            | 1         |  |
|                                       | Bruce Zanner<br>qca10212679   | 7                                                                                                    | Class 7A                 |                  | P                       | P        | P,                | Р            | 1         |  |
|                                       | H 4 1 F H 100                 | ▼ items per page                                                                                          |                          |                  |                         |          | Change se         | elected atte | mnts      |  |
|                                       |                               |                                                                                                    |                          |                  |                         |          | Concerning of the | •            |           |  |
| 5 Select Change selected              | d attempts                    |                                                                                                    |                          |                  |                         |          |                   |              |           |  |
| · · · · · · · · · · · · · · · · · · · |                               |                                                                                                    |                          |                  |                         |          |                   |              |           |  |
|                                       |                               |                                                                                                    |                          |                  |                         |          |                   |              |           |  |
|                                       |                               | Change selected attempts                                                                                  |                          |                  |                         |          |                   |              |           |  |
|                                       |                               |                                                                                                    |                          |                  |                         |          |                   |              |           |  |
|                                       |                               | Chang                                                                                                    | e 4 selected attemp      | ots so that -    |                         |          |                   |              |           |  |
|                                       | -4-4                          | Partici                                                                                                   | pation status is:        |                  |                         |          |                   |              |           |  |
| 6. Select new participation           | status.                       |                                                                                                    | Exempt                   |                  |                         |          |                   |              |           |  |
|                                       |                               |                                                                                                    | No longer enrolled       |                  |                         |          |                   |              |           |  |
|                                       |                               |                                                                                                    | Absent                   |                  |                         |          |                   |              |           |  |
|                                       |                               | 0                                                                                                    | Refused                  |                  |                         |          |                   |              |           |  |
|                                       |                               | 0                                                                                                    | Alternative Format       |                  |                         |          |                   |              |           |  |
|                                       |                               | Attach                                                                                                    | ed disability adiustn    | nent codes are:  |                         |          |                   |              |           |  |
|                                       |                               |                                                                                                    | ,                        |                  |                         |          |                   |              |           |  |
|                                       |                               | Ľ                                                                                                    |                          |                  |                         |          |                   |              |           |  |
| 7 Select Undate V attem               | ote                           |                                                                                                    |                          |                  |                         | 000      |                   | lato 6 atte  | mote      |  |
|                                       | 1.5.                          |                                                                                                    |                          |                  |                         | Can      | Upd               | ale 6 alle   | impts     |  |

A list of students matching your search criteria will be displayed.

The student list will update to display the changed participation status for the selected test attempt/s.

| > Legend                          |            |                |              |                         |          |         |         |         |  |  |
|-----------------------------------|------------|----------------|--------------|-------------------------|----------|---------|---------|---------|--|--|
| Student 🔺                         | Test Level | Class Group(s) | Selected (0) | Conventions of Language | Numeracy | Reading | Writing | Actions |  |  |
| FirstName LastName<br>qca10212199 | 7          | Class 7A       |              | P                       | Р        | P       | E       | 1       |  |  |
| Tyke Wrizowski<br>qca10212119     | 7          | Class 7A       |              | P                       | P        | P       | E       | 1       |  |  |
| Carlie Xavier<br>qca10212519      | 7          | Class 7A       |              | P                       | P        | P       | P       | 1       |  |  |
| Bruce Zanner<br>qca10212679       | 7          | Class 7A       |              | E                       | E        | E       | E       | 1       |  |  |

8. Check that the relevant test attempts reflect the updated **Participation status**.

## Hosted and visiting students

If your school is hosting a visiting student to access the tests at your school, follow these steps:

1. Create a student record (see Factsheet 6: Create new student record).

The Assessment Platform will automatically assign the relevant test attempts based on the **Test level** and **Year level** information entered.

- 2. Edit student participation, if necessary.
- 3. For each test attempt, print a **student session slip** to be included in the relevant TA pack (see Factsheet 15: Print student session slips).
- 4. After the student has completed their test attempt/s, contact the QCAA with their details to manage the transfer process.

## More information

If you would like more information, please visit the QCAA website at www.qcaa.qld.edu.au and search for 'NAPLAN'. Alternatively, phone 1300 214 452 or email naplan@qcaa.qld.edu.au.

© (i) © State of Queensland (QCAA) 2023

**Licence:** https://creativecommons.org/licenses/by/4.0 | **Copyright notice:** www.qcaa.qld.edu.au/copyright — lists the full terms and conditions, which specify certain exceptions to the licence.

Other copyright material in this publication is listed below.

1. Assessment Platform screenshots have been accessed via www.assessform.edu.au and are used with permission of Education Services Australia (ESA).